## Instrukcja głosowania w ankietach poprzez internetowe konto opłat

W celu oddania głosu w ankiecie należy się zalogować do internetowego konta opłat. W tym celu w przeglądarce internetowej wpisujemy adres:

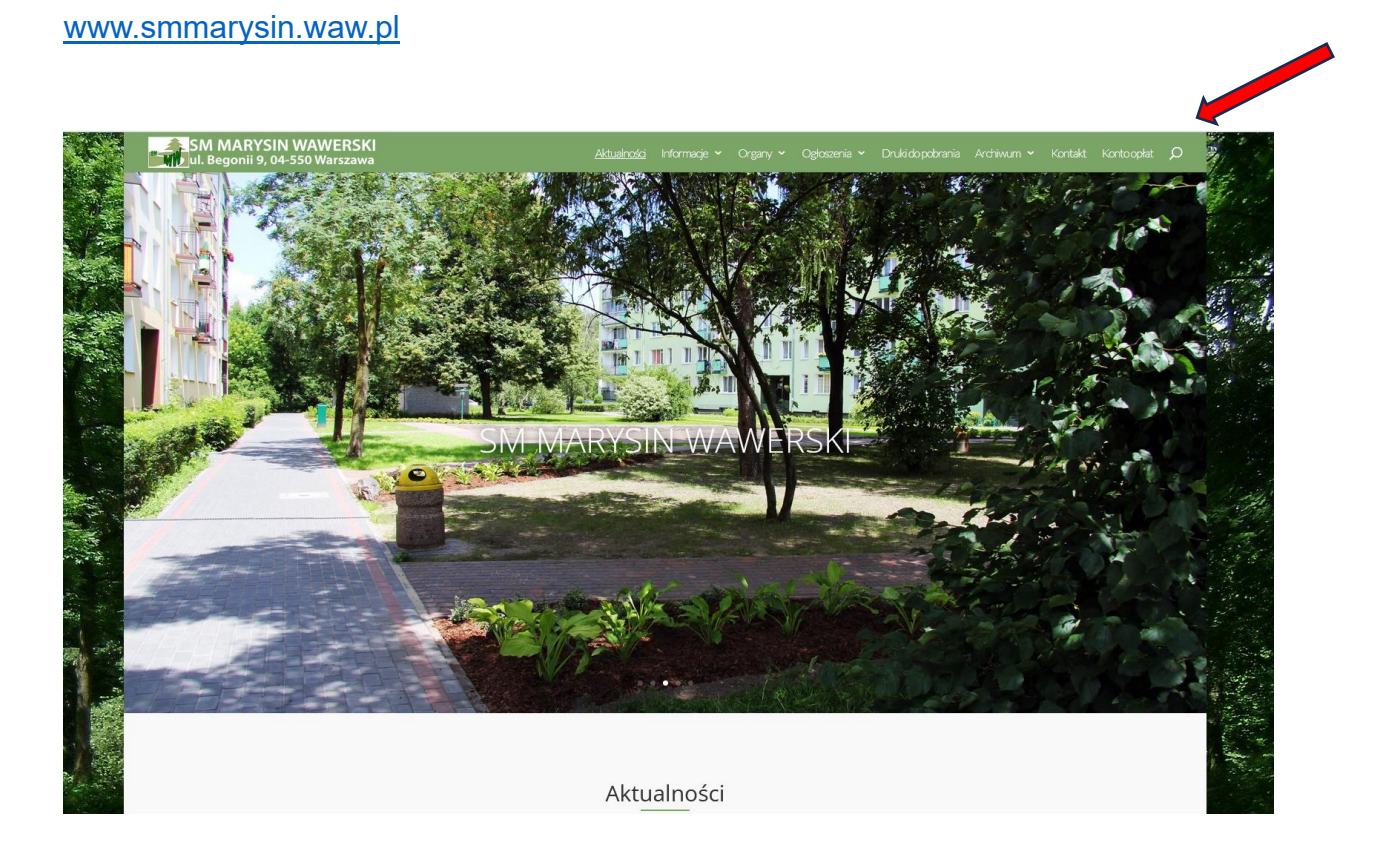

W prawym górnym rogu klikamy napis "Konto opłat".

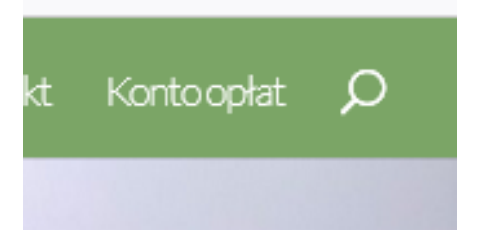

Po kliknięciu pokaże się nam strona logowania:

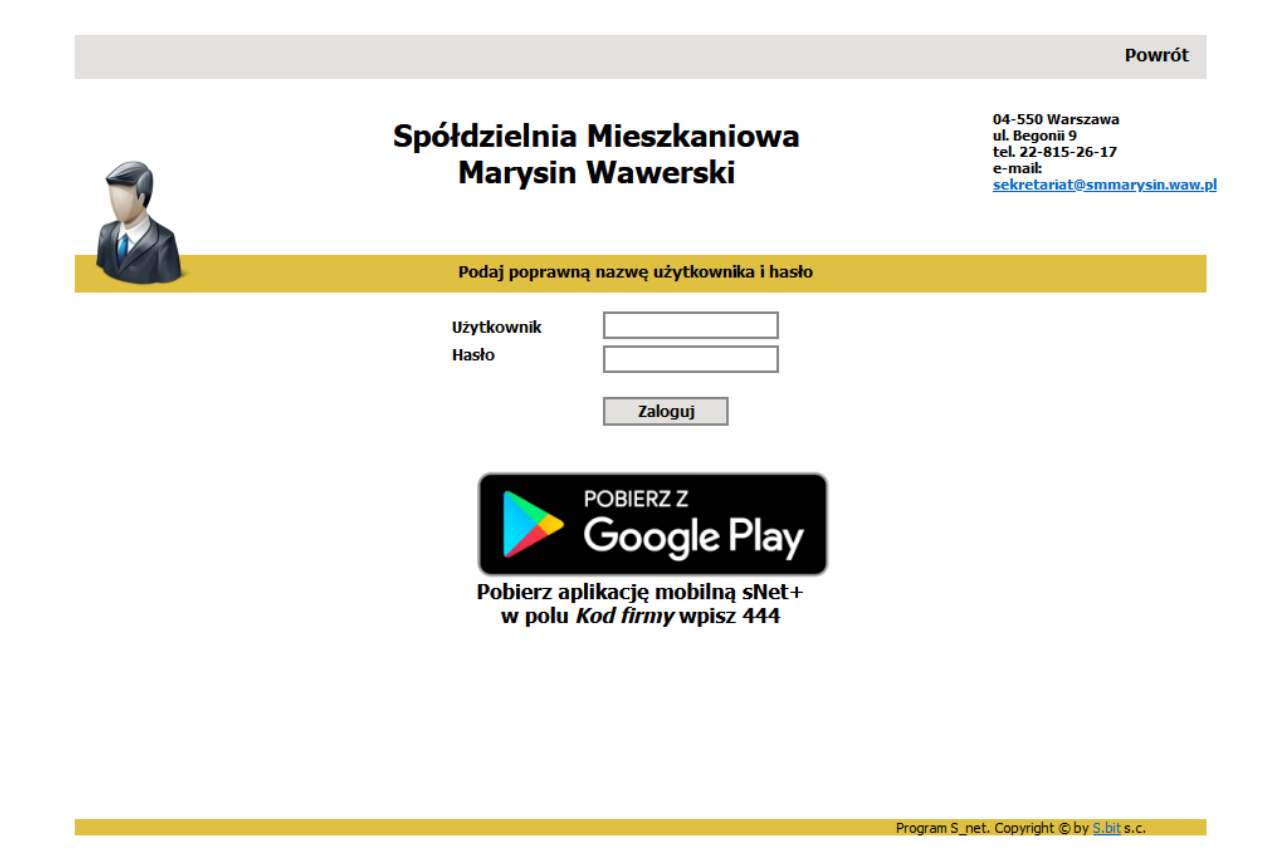

W pole użytkownik wpisujemy login użytkownika, w pole Hasło wpisujemy hasło.

Login został przesłany do każdego właściciela pocztą elektroniczną, lub listem poleconym, o ile nie został odebrany osobiście w Spółdzielni. Loginy były przesyłane w II połowie 2023r.

Jeżeli jeszcze nie logowałeś się do konta, w pole hasło należy wpisać hasło otrzymane w zawiadomieniu razem z loginem. System po pierwszym logowaniu wymusi zmianę hasła na twoje własne

Jeżeli już logowałeś się do konta i nie pamiętasz hasła, w celu jego odzyskania możesz skontaktować się z działem księgowości w Spółdzielni.

| Podaj poprawną nazwę użytkownika i hasło |            |  |
|------------------------------------------|------------|--|
| Użytkownik                               | 0123456789 |  |
| Hasło                                    | •••••      |  |
|                                          | Zaloguj    |  |

Po zalogowaniu klikamy kafelek "Głosowania"

|                | Spółdzielnia Mieszkaniowa<br>Marysin Wawerski             | 04-550 Warszawa<br>ul. Begonii 9<br>tel. 22-815-26-17<br>e-mail:<br><u>sekretariat@smmarysin.waw.pl</u> |
|----------------|-----------------------------------------------------------|----------------------------------------------------------------------------------------------------|
|                | Stan konta na dzień 2024-01-16 r. wynosi +65.65 zł.       |                                                                                                    |
| Stan konta     | Wybór okresu rozliczeniowego                              | Wybór kont do analizy                                                                                   |
| Wymiar czynszu | O Wszystkie księgowania                                   | • Wszystkie konta                                                                                       |
| Liczniki       | O Biezący rok   Wybrany okres OD 2023-01-16 DO 2024-01-16 | O Wybrane Konta                                                                                         |
| Zmiana hasła   |                                                           | Wybierz                                                                                                 |
| Głosowania (1) | 4                                                         |                                                                                                    |
|                |                                                           |                                                                                                    |

Po kliknięciu kafelka wyświetli się nam pytanie ankietowe:

|                |            | Spółdz<br>Ma | ielnia Mieszkaniowa<br>arysin Wawerski                                                    | 04-550 Warszawa<br>ul. Begonii 9<br>tel. 22-815-26-17<br>e-mail:<br><u>sekretariat@smmarysin.waw.</u> f |
|----------------|------------|--------------|-------------------------------------------------------------------------------------------|----------------------------------------------------------------------------------------------------|
| Stan konta     | Głosowania |              |                                                                                           |                                                                                                    |
| Wymiar czynszu | LP         | Data         | Temat                                                                                     |                                                                                                    |
| Liczniki       | 12         | 024-01-16    | CZY wyrazasz zgodę na montaz anteny telefonii<br>komórkowej na dachu budynku Makowska 35? | Głosuj                                                                                                  |
| Zmiana hasła   |            |              |                                                                                           |                                                                                                    |
| Głosowania (1) |            |              |                                                                                           |                                                                                                    |

Następnie w celu zobaczenia szczegółów ankiety klikamy kafelek "Głosuj".

Na górze ekranu widzimy w sekcji pliki do pobrania załączone do ankiety materiały.

W celu ich wyświetlenia należy kliknąć w nazwy tych materiałów. Np. w "Raport WHO…"

| -              | Spółdzielnia Mieszkaniowa<br>Marysin Wawerski                                                                                                    | 04-550 Warszawa<br>ul. Begonii 9<br>tel. 22-815-26-17<br>e-mail:<br><u>sekretariat@smmarysin.waw.pl</u>                                                                                                    |
|----------------|----------------------------------------------------------------------------------------------------|----------------------------------------------------------------------------------------------------|
| (F)            |                                                                                                    |                                                                                                    |
|                |                                                                                                    |                                                                                                    |
| Stan konta     |                                                                                                    |                                                                                                    |
|                | Pliki do pobrania                                                                                                    | ab como do                                                                                                    |
| Wymiar czynszu | Praca Uniwesytetu Jagiellonskiego "Aspekty medyczne i biofizycz                                                                                                    | ne promieniowania                                                                                                    |
| Liczniki       | elektromagnetycznego"                                                                                                    | <u></u>                                                                                                    |
|                | Informacja Ministerstwa Cyfryzacji na temat oddziaływania pola ele                                                                                                    | ektromagnetycznego                                                                                                    |
| Zmiana hasła   | <u>Poradnik Instytutu łaczności dla spoldzielni mieszkaniowych na</u>                                                                                                    | temat anten GSM                                                                                                    |
| Głosowania (1) | Głosowanie                                                                                                    | Powrót                                                                                                    |
|                | Czy wyrażasz zgodę na montaż anteny telefonii komórkowej na dachu b<br>Operator sieci Play zwrócił się do Spółdzielni z prośbą o wydzierżawienie części dachu budynł<br>komórkowej. Spółdzielnia otrzymywałaby z tytułu dzierżawy czynsz, który byłby przeznaczony<br>przez członków spółdzielni osiedla Olszynka Grochowska. Operator zapewnia, że po montażu<br>prawem pomiary pola elektromagnetycznego: - każda stacja bazowa podlega obowiązkowym<br>elektromagnetycznego przed jej komercyjnym uruchomieniem (art. 122a ust. 1 Prawo Ochron<br>elektromagnetycznego dla stacji bazowych realizowane są przez laboratoria akredytowane pr.<br>147a ust. 1 Prawo Ochrony Środowiska). Anteny będą miały wysoksć 3 m. Spółdzielnia będz<br>przyłącza energetycznego na własny koszt., tak żeby operator rozliczał się z energii niezależn<br>zawarte zapisy o odpowiedzialności operatora za szkody wyrządzone z powodu użytkowania i<br>temat anten GSM znajdują się w materiałach załączonych do ankiety. Są także dostępne w bi<br>na dyżurach Administratora w klubie osiedlowym. Uprzejmie proszę o wyrażenie swojej opinii<br>pytanie ankietowe. Głosy zbieramy do 30 stycznia 2024r. Pozdrawiam Piotr Zdulski Prezes Zar.<br><b>O</b> tak <b>O</b> nie | udynku Makowska 35?<br>cu Makowska 35 na anteny telefonii<br>na obniżenie opłat ponoszonych<br>zostaną wykonane wymagane<br>pomiarom pola<br>ly Środowiska); - pomiary pola<br>zez Polskie Centrum Akredytacji (art.<br>ie wymagać od operatora wykonania<br>ie od Spółdzielni. W umowie zostaną<br>nstalacji. Szczegółowe informacje na<br>urze Spółdzielni oraz będą dostępne<br>na ten temat poprzez odpowiedź na<br>ządu |

Po kliknięciu w nazwę pliku wyświetli się na jego zawartość:

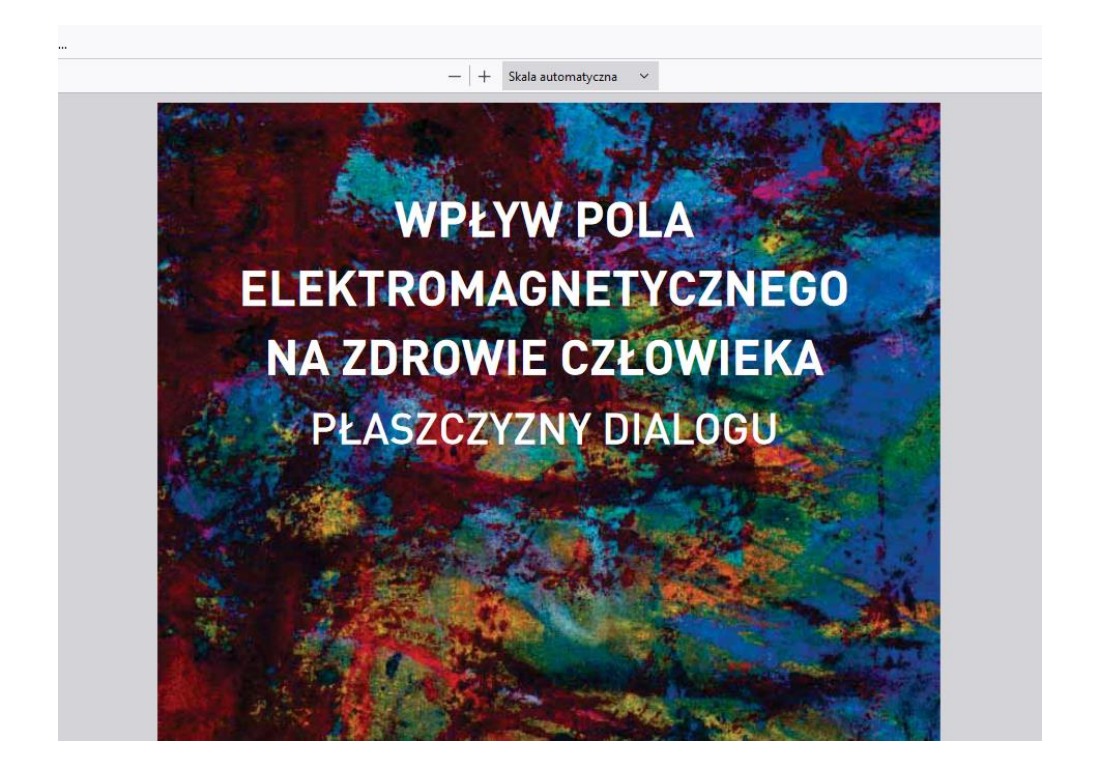

W sekcji głosowanie znajduje się pytanie ankietowe wraz z wyjaśnieniem poniżej tego pytania.

Na samym dole znajdują się odpowiedzi do wyboru.

|                | Spółdzielnia Mieszkaniowa<br>UB. Begonii 9<br>tel. 22-815-26-17<br>e-mait<br>sekretariat@smmarysin.waw.p                                                                                                    |
|----------------|----------------------------------------------------------------------------------------------------|
|                |                                                                                                    |
| Stan konta     | Pliki do pobrania                                                                                                    |
| Wymiar czynszu | Raport WHO na temat oddzialywania pola elektromagnetycznego                                                                                                    |
| Liczniki       | <u>Praca Uniwesytetu Jagielionskiego "Aspekty medyczne i biofizyczne promieniowania</u><br>elektromagnetycznego"                                                                                                    |
| LICZIIIKI      | Informacja Ministerstwa Cyfryzacji na temat oddzialywania pola elektromagnetycznego                                                                                                    |
| Zmiana hasła   | Poradnik Instytutu łacznosci dla spoldzielni mieszkaniowych na temat anten GSM                                                                                                    |
| Głosowania (1) | Głosowanie Powrót                                                                                                    |
|                | Czy wyrażasz zgodę na montaż anteny telefonii komórkowej na dachu budynku Makowska 35?<br>Operator sieci Play zwrócił się do Spółdzielni z prośbą o wydzierżawienie części dachu budynku Makowska 35 na anteny telefonii<br>komórkowej. Spółdzielnia otrzymywałaby z tytułu dzierżawy czynsz, który byłby przeznaczony na obniżenie opłat ponoszonych<br>przez członków spółdzielni osiedla Olszynka Grochowska. Operator zapewnia, że po montażu zostaną wykonane wymagane<br>prawem pomiary pola elektromagnetycznego: - każda stacja bazowa podlega obowiązkowym pomiarom pola<br>elektromagnetycznego przed jej komercyjnym uruchomieniem (art. 122a ust. 1 Prawo Ochrony Środowiska); - pomiary pola<br>elektromagnetycznego dla stacji bazowych realizowane są przez laboratoria akredytowane przez Polskie Centrum Akredytacji (art.<br>147a ust. 1 Prawo Ochrony Środowiska). Anteny będą miały wysokość 3 m. Spółdzielnia będzie wymagać od operatora wykonania<br>przyłącza energetycznego na własny koszt., tak żeby operator rozliczał się z energii niezależnie od Spółdzielni. W umowie zostaną<br>zawarte zapisy o odpowiedzialności operatora za szkody wyrządzone z powodu użytkowania instalacji. Szczegółowe informacje na<br>temat anten GSM znajdują się w materiałach załączonych do ankiety. Są także dostępne w biurze Spółdzielni oraz będą dostępne<br>na dyżurach Administratora w klubie osiedlowym. Uprzejmie proszę o wyrażenie swojej opinii na ten temat poprzez odpowiedź na<br>pytanie ankietowe. Głosy zbieramy do 30 stycznia 2024r. Pozdrawiam Piotr Zdulski Prezes Zarządu |

Po zaznaczeniu właściwej odpowiedzi klikamy kafelek "Zapisz"

|                | Spółdzielnia Mieszkaniowa<br>Marysin Wawerski                                                                                                    | 04-550 Warszawa<br>ul. Begonii 9<br>tel. 22-815-26-17<br>e-maik<br><u>sekretariat@smmarysin.waw.p</u>                                                                                                    |
|----------------|----------------------------------------------------------------------------------------------------|----------------------------------------------------------------------------------------------------|
| Stan konta     |                                                                                                    |                                                                                                    |
|                | Pliki do pobrania                                                                                                    | n ch (cruc co                                                                                                    |
| Wymiar czynszu | Praca Uniwesytetu Jagiellonskiego "Aspekty medyczne i biofizy                                                                                                    | <u>pretycznego</u><br>rczne promieniowania                                                                                                    |
| Liczniki       | elektromagnetycznego"                                                                                                    |                                                                                                    |
|                | Informacja Ministerstwa Cyfryzacji na temat oddzialywania pola                                                                                                    | <u>elektromagnetycznego</u>                                                                                                    |
| Zmiana hasła   | Poradnik Instytutu łaczności dla spoldzielni mieszkaniowych n                                                                                                    | <u>a temat anten GSM</u>                                                                                                    |
| Głosowania (1) | Głosowanie                                                                                                    | Powrót                                                                                                    |
|                | Czy wyrażasz zgodę na montaż anteny telefonii komórkowej na dachu<br>Operator sieci Play zwrócił się do Spółdzielni z prośbą o wydzierżawienie części dachu bud<br>komórkowej. Spółdzielnia otrzymywałaby z tytulu dzierżawy czynsz, który byłby przeznaczo<br>przez członków spółdzielni osiedła Olszynka Grochowska. Operator zapewnia, że po monta,<br>prawem pomiary pola elektromagnetycznego: - każda stacja bazowa podlega obowiązkowy<br>elektromagnetycznego dla stacji bazowych realizowane są przez laboratoria akredytowane<br>lefktromagnetycznego dla stacji bazowych realizowane są przez laboratoria akredytowane<br>147a ust. 1 Prawo Ochrony Środowiska). Anteny będą miały wysokość 3 m. Spółdzielnia bę<br>przyłącza nergetycznego na własny koszt, tak żeby operator rozliczał się z energii niezale<br>zawarte zapisy o odpowiedzialności operatora za szkody wyrządzone z powodu użytkowani<br>temat anten GSM znajdują się w materiałach załączonych do ankiety. Są także dostępne w<br>a dyżurach Administratora w klubie osiedłowym. Uprzejmie prozzę o wyrażenie swojej op<br>pytanie ankietowe. Głosy zbieramy do 30 stycznia 2024r. Pozdrawiam Piotr Zdulski Prezes Z<br>istak i nie<br>Zapisz | I budynku Makowska 357<br>ynku Makowska 35 na anteny telefonii<br>ony na obniženie opłat ponoszonych<br>żu zostaną wykonane wymagane<br>ym pomiarom pola<br>przez Polskie Centrum Akredytacji (art.<br>dzie wymagać od operatora wykonania<br>sżnie od Spółdzielni. W umowie zostaną<br>a instałacji. Szczegółowe informacje na<br>biurze Spółdzielni oraz będą dostępne<br>inii na ten temat poprzez odpowiedź na<br>żarządu |

W ten sposób oddaliśmy głos. W opisie ankiety pojawi się zdanie "Dziękujemy za oddanie głosu"

Życzymy powodzenia

Administracja Osiedla SM "Marysin Wawerski"

Warszawa 16.01.2024r.